## Steps to Access Partnering Success Resources

**STEP 1** - Access the AchieveUnite Partnering Success Hub on your <u>desktop</u> <u>web browser</u> or download our app on your mobile device by

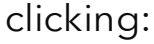

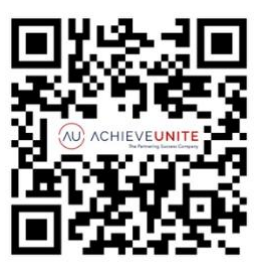

- **STEP 2** Open the hub and create your account.
- **STEP 3** Click on the 'Enter' button.
- **STEP 4** Click on the '+Join with code' button.
- STEP 5 Enter your Program Code 678323473

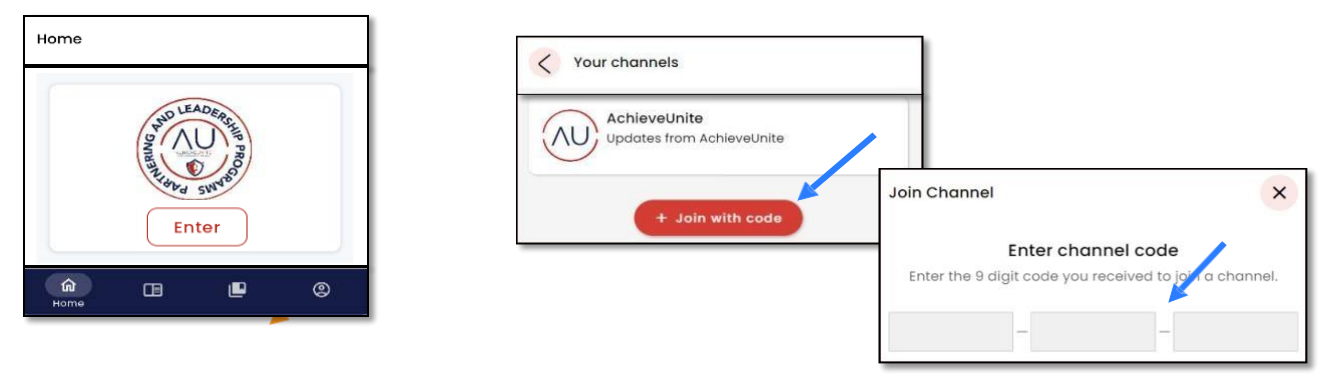

**STEP 6** - Once you enter the code, you will be taken to your Partnering Success resources. Read your Welcome

**STEP 7** – Follow the instructions to complete your PQi Assessment or Trust Advisor Assessment. Click on Get Started.

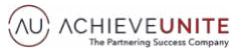